# 与FMC集成的Threat Grid设备故障排除

# 目录

简介 先决条件 要求 使用的组件 问题 场景 1 场景 2 集成 Clean Admin接口的内部CA签名证书 干净的接口 管理界面 <u>CSR和CER到PEM的干净接口</u> 管理接口CSR和CER到PEM FMC证书的正确格式 PEM DER 在Windows中创建的证书与在Linux中创建的证书之间的差异 证书上传到TG设备和FMC 上传安全接口的证书 <u>上传管理员接口的证书</u> 将证书上传到FMC 相关信息

# 简介

本文档详细介绍与Firepower管理中心(FMC)的线程网格设备(TGA)集成。

# 先决条件

# 要求

Cisco 建议您了解以下主题:

- Firepower管理FMC
- Threat Grid设备基本配置
- 创建授权证书(CA)
- Linux/Unix

# 使用的组件

本文档中的信息基于以下软件和硬件版本:

- FMC版本6.6.1
- Threat Grid 2.12.2
- CentOS 8

本文档中的信息都是基于特定实验室环境中的设备编写的。本文档中使用的所有设备最初均采用原 始(默认)配置。如果您的网络处于活动状态,请确保您了解所有命令的潜在影响。

#### 问题

在此使用的案例场景中,您可以看到2个问题和2个错误代码。

#### 场景 1

集成失败,但出现错误:

Sandbox registration failed: Peer certificate cannot be authenticated with given CA certificates (code = 60)

在此问题中,问题与未作为完整链上传到FMC的证书有关。由于使用了CA签名的证书,因此需要将 整个证书链合并到一个PEM文件中。换句话说,您以根CA >**中间证书**(如果适用)> Clean Int开头 。请参阅<u>官方指</u>南中介绍要求和程序的本文。

如果存在多级CA签名链,则所有必需的中间证书和根证书必须包含在上传到FMC的单个文件中。

所有证书都必须采用PEM编码。

文件的新行必须是UNIX,而不是DOS。

如果Threat Grid设备提供自签名证书,请上传您从该设备下载的证书。

如果Threat Grid设备提供CA签名的证书,请上传包含证书签名链的文件。

### 场景 2

证书格式错误无效

Invalid Certificate format (must be PEM encoded) (code=0) 证书格式错误,如图所示。

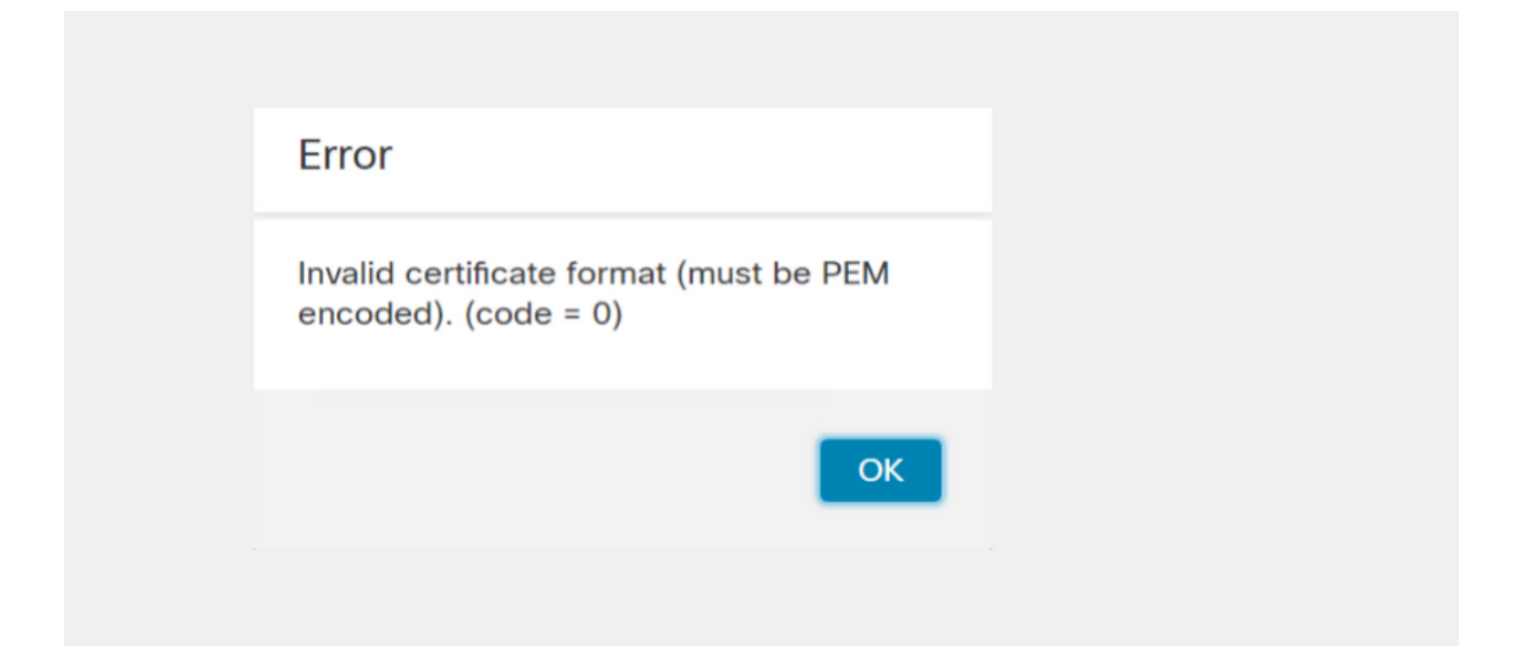

此错误是由于在使用OpenSSL的Windows计算机上创建的组合PEM证书的格式错误所致。强烈建议 使用Linux计算机创建此证书。

#### 集成

#### ululu cisco Threat Grid Appliance Home Configuration Status Operations Support Configuration Network Configuration e Authentication **CLEAN** interface **CA** Certificates MAC Address: a4 IP Address: 172.16.2.103 (STATIC) **Change Password IP** Assignment Clustering STATIC $\sim$ Date and Time Email **IP Address** 172.16.2.103 Integrations License Subnet Mask Network 255.255.255.0 Network Exit Gateway NFS 172.16.2.254 Notifications Host Name W 4 SSL Primary DNS Server Syslog 172.16.2.5 Secondary DNS Server IP

### 步骤1.配置TGA,如图所示。

| ADMIN interface<br>MAC Address: 40. 20 IP Address: 10 8.30 (STATIC)<br>IP Assignment<br>STATIC<br>IP Address<br>10 30<br>Subnet Mask<br>255.255.192<br>Gateway<br>10 1<br>Host Name<br>TG-M5 |
|----------------------------------------------------------------------------------------------------|
| Save Activate                                                                                                    |
| Host (A) Security                                                                                                    |
| Host (uses parent domain if left blank):                                                                                                    |
| W M4                                                                                                    |
| Fully qualified domain name (EQDN):                                                                                                    |
| Were com                                                                                                    |
|                                                                                                    |
| IP address:                                                                                                    |
| 1/2.10.2.103                                                                                                    |
| <ul> <li>Update associated pointer (PTR) record</li> </ul>                                                                                                    |

| Host (A)               | Security                                   |  |  |  |  |  |  |  |
|------------------------|--------------------------------------------|--|--|--|--|--|--|--|
| <u>H</u> ost (use      | es parent domain if left blank):           |  |  |  |  |  |  |  |
| TG-M5                  | TG-M5                                      |  |  |  |  |  |  |  |
| <u>F</u> ully qual     | <u>Fully qualified domain name (FQDN):</u> |  |  |  |  |  |  |  |
| TO                     | .com                                       |  |  |  |  |  |  |  |
| I <u>P</u> addres      | ss:                                        |  |  |  |  |  |  |  |
| 10                     | 18.30                                      |  |  |  |  |  |  |  |
| <b>√</b> <u>U</u> pdat | te associated pointer (PTR) record         |  |  |  |  |  |  |  |

# Clean Admin接口的内部CA签名证书

步骤1.生成用于管理界面和干净界面的私钥。

openssl ecparam -name secp521r1 -genkey -out private-ec-key.pem 步骤2.生成CSR。

干净的接口

步骤1.导航至CSR创建并使用生成的私钥。

openssl req -new -key private-ec-key.pem -out MYCSR.csr

**注意:**必须为CSR输入CN名称,并且必须与"Network"下定义的Clean接口的主机名匹配。 DNS服务器上必须存在DNS条目,该条目解析了Clean接口主机名。

| cisco Threat Grid                  | Appliance Home Configuration Status Operations Support |
|------------------------------------|--------------------------------------------------------|
| Configuration                      | Network Configuration                                  |
| Authentication                     | CLEAN interface                                        |
| CA Certificates<br>Change Password | MAC Address: a4 da IP Address: 172.16.2.103 (STATIC)   |
| Clustering                         | IP Assignment                                          |
| Date and Time                      | STATIC                                                 |
| Email                              | IP Address                                             |
| Integrations                       | 172.16.2.103                                           |
| License                            | Subnet Mask                                            |
| Network                            | 255.255.255.0                                          |
| Network Exit                       | Gateway                                                |
| NFS                                | 172.16.2.254                                           |
| Notifications                      | Host Name                                              |
| SSH                                |                                                        |
| SSL                                | Primary DNS Server                                     |
| Syslog                             | 172.16.2.5                                             |
|                                    | Secondary DNS Server                                   |
|                                    |                                                        |

### 管理界面

步骤1.导航至CSR创建并使用生成的私钥。

openssl req -new -key private-ec-key.pem -out MYCSR.csr

**注意:**必须为CSR输入CN名称,并且必须与"Network"下定义的"admin interface"的 "hostname"匹配。DNS服务器上必须存在DNS条目,该条目解析了干净的接口主机名。

| ADMIN interface                                  |
|--------------------------------------------------|
| MAC Address: 40: 80 IP Address: 10 8.30 (STATIC) |
| IP Assignment STATIC ~                           |
| IP Address                                       |
| Subnet Mask 255.255.192                          |
| Gateway                                          |
| Host Name<br>TG-M5                               |
| Save Activate                                    |

步骤2. CSR由CA签署。以DER格式下载证书,其中包含CER扩展名。

#### 步骤3.将CER转换为PEM。

openssl x509 -inform DER -outform PEM -in xxxx.cer -out yyyy.pem

#### CSR和CER到PEM的干净接口

#### 管理接口CSR和CER到PEM

C:\Users\Administrator\Downloads\TG\FMC>openssl req -new -key step7-1-private-ec -key.pem -out Admin-interface\_CSR.csr You are about to be asked to enter information that will be incorporated into your certificate request. What you are about to enter is what is called a Distinguished Name or a DN. There are quite a few fields but you can leave some blank For some fields there will be a default value, If you enter '.', the field will be left blank. -----Country Name (2 letter code) [AU]: State or Province Name (full name) [Some-State]: Locality Name (eg, city) []: Organization Name (eg, company) [Internet Widgits Pty Ltd]:PPJ Organizational Unit Name (eg, section) []:IT Common Name (e.g. server FQDN or YOUR name) []:TG-Email Address []: Please enter the following 'extra' attributes to be sent with your certificate request A challenge password []:Cisco@123 An optional company name []:PPJ C:\Users\Administrator\Downloads\TG\FMC>openssl x509 -inform DER -outform PEM -i n Admin-interface\_CSR\_CA-signed\_DER\_CER.cer -out Admin-interface\_CSR\_CA-signed\_D ER\_PEM.pem

#### FMC证书的正确格式

如果您已经获得证书,并且证书为CER/CRT格式,并且使用文本编辑器时可读,您只需将扩展更改 为PEM。

## 如果证书不可读,您需要将DER格式转换为PEM可读格式。

openssl x509 -inform DER -outform PEM -in xxxx.cer -out yyyy.pem

### PEM

### PEM可读格式示例,如图所示。

| 1  | BEGIN CERTIFICATE 🔫                                                       |
|----|---------------------------------------------------------------------------|
| 2  | MIIFozCCA4ugAwIBAgITGQAAAALex/EgACaWIAAAAAAAAjANBgkqhkiG9w0BAQUF          |
| 3  | ADAaMRgwFgYDVQQDEw9Ub21EZW1vIFJvb3QgQ0EwHhcNMTQwMjA3MTQwMTU3WhcN          |
| 4  | MjQwMjA3MTQxMTU3WjBKMRIwEAYKCZImiZPyLGQBGRYCc2UxFzAVBgoJkiaJk/Is          |
| 5  | ZAEZFgd0b21kZW1vMRswGQYDVQQDExJUb21EZW1vIE1zc3VpbmcgQ0EwggEiMA0G          |
| 6  | CSqGSIb3DQEBAQUAA4IBDwAwggEKAoIBAQDC8XmXxLHo0M/521CFtI4DSN6qVNAN          |
| 7  | 8jxujS4PSSRnQtaqpbjbcAZpvbYysNt2uwA40urkxY2nyn4SMy/21S4L9x10u8su          |
| 8  | W+/4T2dcFgQKzFiNyqVkLop9vRKnCKjceD+FRKXbPCSZyy4Hhz/XCgwPRfaobx+q          |
| 9  | aV1fSnW0F a2MHx60jf                                                       |
| 10 | $\verb+BhdyONMrZxmQeYgFPUmd2o3x+lyq1406hIF7LLGFAoDdqi3R31D9OPb7+Dm2ezv0$  |
| 11 | OKkbCHdjl3inB3D1tg1L8mZeIEte+07RvlQXr33umO6zeYi4okbaHZLvAgMBAAGj          |
| 12 | $\verb"ggGwMIIBrDAQBgkrBgEEAYI3FQEEAwIBADAdBgNVHQ4EFgQU0+wPInpDnoqnuIlx"$ |
| 13 | ${\tt BtUbIGLdS1UwgYsGA1UdIASBgzCBgDB+BgorBgEEAYKdZwEBMHAwPgYIKwYBBQUH}$  |
| 14 | ${\tt Agiwh4wAFQAbwBtAEQAZQBtAG8AIABQAG8AbABpAGMAeQAgAFMAdABhAHQAZQBt}$   |
| 15 | AGUAbgB0MC4GCCsGAQUFBwIBFiJodHRw0i8vcGtpLnRvbWR1bW8uc2UvcGtpL2Nw          |
| 16 | $\verb"cy5odG0AMBkGCSsGAQQBgjcUAgQMHgoAUwB1AGIAQwBBMAsGA1UdDwQEAwIBhjAP"$ |
| 17 | $\verb"BgNVHRMBAf8EBTADAQH/MB8GA1UdIwQYMBaAFL00e0rG2ExZ1dmboIuLwgGgPr5e"$ |
| 18 | MEIGA1UdH y5zZS9wa2kvVG9t                                                 |
| 19 | RGVtbyUyMFJvb3Q1MjBDQS5jcmwwTQYIKwYBBQUHAQEEQTA/MD0GCCsGAQUFBzAC          |
| 20 | hjFodHRwOi8vcGtpLnRvbWR1bW8uc2UvcGtpL1RvbUR1bW81MjBSb290JTIwQ0Eu          |
| 21 | Y3J0MA0GCSqGSIb3DQEBBQUAA4ICAQBBkNHa1bX3kkpOXCV3nQ9R4CyG61WI90gL          |
| 22 | 57 u GRcpulSqUu790J5s4xlW8rhm32db7qvHDPaYED23gudpOSHyUywZTFbwzm92c        |
| 23 | e1wZpyJH6nsuqNFDTYQTdWAq8zwCrldcUFRW301mkPuhENjttqCIJ9KeLrwCaM/p          |
| 24 | QVy7qWoTU14/BY+OsLXDGURXrGejcVs8ZQy4bqhmh0TfelTcAOAX47pVt8XdnWFe          |
| 25 | Vnu/rwuOnfvlyiWW62cknAATaagnLXdbFWIxnVSlbooZmYXXQqelFxJVlbhNdWM9          |
| 26 | tgdq3t2qBXj3P7XiD+OWfzkABGMJrmki55LNpl0/oV+Kw3DuyGYLurq6TWWlJi8J          |
| 27 | 94GJm9VQBX1Py1FQn0hILcxgr+LAIKX0PqXTyRCp1/UGH1ih05S1F4GvPEj0s1BA          |
| 28 | ebRkDrN2vU+9kq8UXOhzxierQDmJkCOpSUWV6Pk6/OP72vxIuAQQNdY++cJRwzi+          |
| 29 | adWp6cZBzW5h3OdKlyEDdjNB75rzQcwMlerYTABSIaK6KCTNb7OF4kTW1B5R1WqD          |
| 30 | VXyboYEbf0ym5CiNmDKUXqQMI45FIztDhYjJqn1NeroJUZnUYa9y63zujy2uyQeG          |
| 31 | EVWpXscPOfrcrCfSuvx0KsMiLxuclfVJyCAJqBMG++LgWxhb247CvhSDK2wZrq0+          |
| 32 | Q70p0WaYww==                                                              |

## DER

DER可读格式示例,如图所示

| 1  | 0, ENQ£0, ETX< ETXISTX SOHISTX ISTX DC3 EMNULNUL NUL STX ÞÇÃ NUL 4-                                                        |
|----|----------------------------------------------------------------------------------------------------|
|    | NUL NUL NUL NUL STX 0                                                                                                    |
| 2  | NOM * † H † ÷                                                                                                    |
| 3  | SOHISOHIENQIENQINULO SUB1 CANO SYNACKIETXUEOTIETXIDCSIST. CAO RSIETB                                                       |
| 4  | 1402071401572                                                                                                    |
| 5  | 240207141157Z0J1 DC20 DLE ACK                                                                                              |
| 6  | '&%"````````````````````````````````````                                                                                   |
| 7  | '&%"````````````````````````````````````                                                                                   |
|    | Issuing CAO, SOH"O                                                                                                    |
| 8  | ACK * + H + ÷                                                                                                    |
| 9  | SOH SOH SOH ENONULETX, SOH SINULO, SOH                                                                                     |
| 10 | STX, SOHSOHNULÂñy—ıèÐÏùÛP…´ŽETXHÞªTÐ                                                                                       |
| 11 | ò <n.sdi\$gbö°¥,ûpacki¾12°ûv»nud8òêäŧê~dc23 th="" öõ.vd÷cst»ë.[ïøog\syneod<=""></n.sdi\$gbö°¥,ûpacki¾12°ûv»nud8òêäŧê~dc23> |
| 12 | ÌXÊ¥d.Š}%DC2SBS¨Üx?…D¥Û<\$™Ë.BDD‡?×                                                                                        |
| 13 | GRSDEö¨oUS *i]_Ju´?£lUmUS ^BÆòFÁ…≫EDŰÖ;)EODÒcoúONAK;Á·'ôÁ¨ZØÁñëHBACKEDE                                                    |
|    | r8Ó+g⊠My^⊡NO=IÚñú\ª×:"{,±…STX€Ýª-ÑßPý8öûø9¶{;ô8©ESCBSwc—x§BEDpõ¶                                                           |
| 14 | Kòf^                                                                                                    |
|    | K^ûNѾTETB }î1°y^, ¢FÚGS'ïSTXETXSOHNULSOH£, SOH°0, SOH¬0DLEACK                                                              |
|    | +ACKSOHEOTSOH, 7 NAKSOHEOTETXSTXSOHNUL0GSACKETXUGSSOEOTSYNEOTDC4Ó1                                                         |
|    | ST"zCžŠ§,‰qACKÕESC bÝKU0 <acketxugs eotf0€0~ack<="" th=""></acketxugs>                                                     |
| 15 | +ACKSOHEOTSOH, gSOHSOH0p0>ACKBS+ACKSOHENOENOBELSTXSTX02RS0NULTNULO                                                         |
|    | NULMNULDNULeNULMNULONUL NULPNULONULINULINULCNULYNUL                                                                        |
|    | NUES NUET NUE a NUET NUE a NUE mue nue nue nue to . Ack BS + Ack Sofien O Eno BEE STX Sofi                                 |
|    | SYN'                                                                                                    |
|    | +ACKSOHEOTSOH, 7 DC4 STX EOT FFRS                                                                                          |
| 16 | NULS NULUNULD NULC NULA 0 VT ACK ETXUGS STEOT EOT ETX STX SOH † 0 ST ACK ETXUGS                                            |
|    |                                                                                                    |

DC3SOHSOHÿEOTENO0ETXSOHSOHÿ0USACKETXUCS‡EOT(CAN0SYN€DC4№4{JÆØLYÕÙ> //ÂSOH\_>%^0BNCKETXUCSUSEOT•0907-5-3+1

# 在Windows中创建的证书与在Linux中创建的证书之间的差异

您可以在记事本++中使用**Compare** 插件对两个证书进行简单的并排比较,#68行中的编码区别被删除。在左侧,您可以看到在Windows中创建的证书,在右侧,您可以找到在Linux计算机上生成的证书。左侧的回车符返回,使该证书PEM对FMC无效。但是,除记事本++中的一行外,无法区分文本编辑器中的区别。

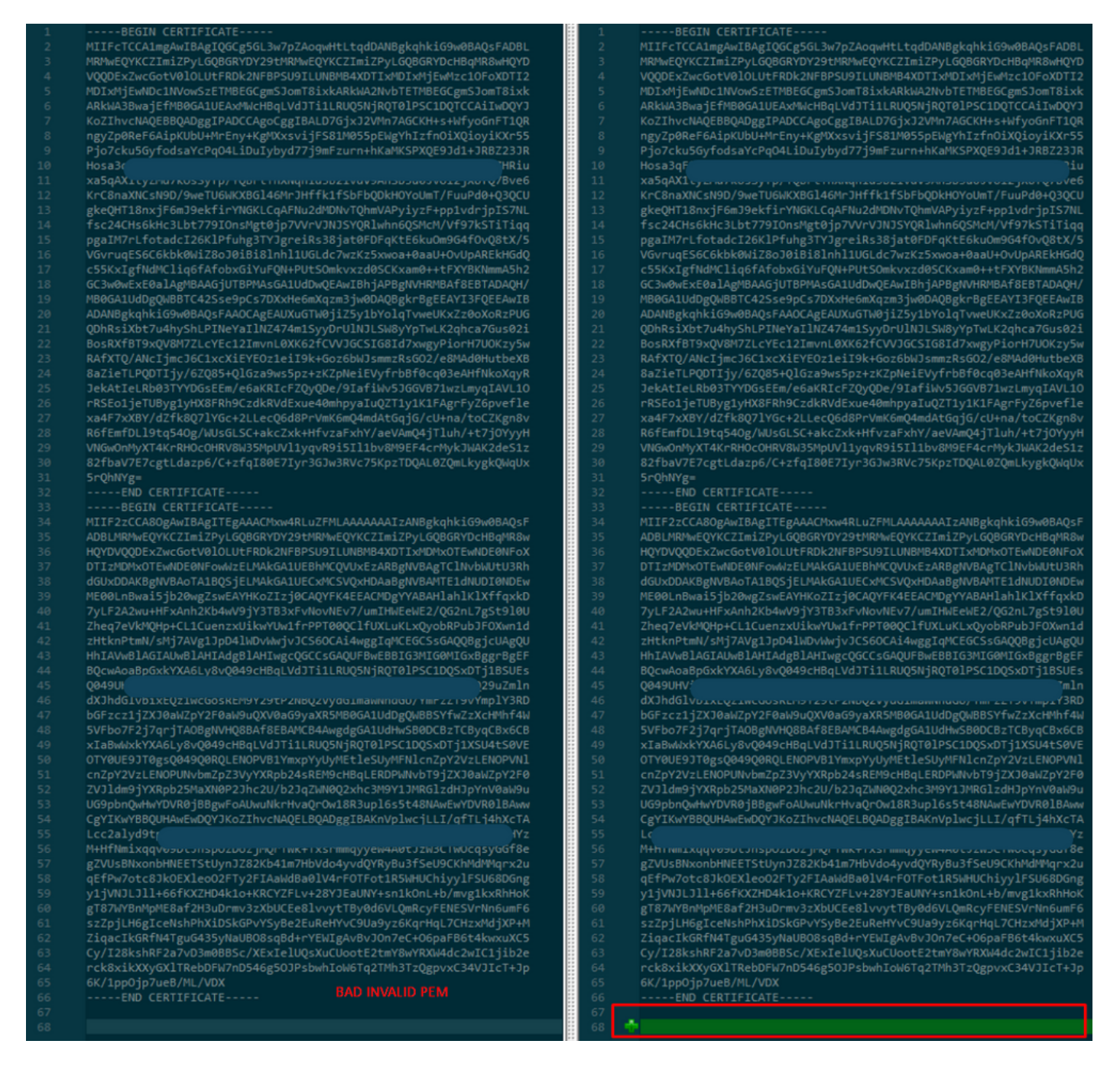

将新创建/转换的RootCA和CLEAN接口的PEM证书复制到Linux计算机,并从PEM文件中删除回车

0

sed -i 's/\r//'

示例, sed -i 's/\r//' OPADMIN.pem。

验证回车是否存在。

od -c

仍显示回车的证书,如图所示。

| [admin@ | local | host | Des | ktop | ]\$ 00 | d-c | MRJ | CA.c | er |    |    |    |    |    |    |    |
|---------|-------|------|-----|------|--------|-----|-----|------|----|----|----|----|----|----|----|----|
| 0000000 |       |      |     |      |        | в   | Е   | G    | I  | Ν  |    | С  | Е  | R  | т  | I  |
| 0000020 | F     | I    | С   | Α    | т      | Е   |     |      |    |    |    | ١r | \n | М  | I  | I  |
| 0000040 | G     | t    | D   | С    | С      | В   | Z   | у    | g  | Α  | W  | I  | В  | Α  | g  | I  |
| 0000060 | т     | R    | Q   | А    | А      | А   | Р   | n    | р  | ι  | У  | n  | В  | 0  | h  | j  |
| 0000100 | Z     | а    | W   | Α    | Е      | А   | Α   | А    | A  | +  | Т  | Α  | Ν  | в  | g  | k  |
| 0000120 | q     | h    | k   | i    | G      | 9   | w   | 0    | В  | Α  | Q  | s  | F  | ١٢ | \n | Α  |
| 0000140 | D     | В    | 0   | М    | R      | U   | w   | E    | w  | Y  | К  | С  | Z  | I  | m  | i  |
| 0000160 | Z     | Р    | У   | L    | G      | Q   | В   | G    | R  | Y  | F  | т  | G  | 9  | j  | Y  |
| 0000200 | U     | w    | х   | F    | z      | Α   | v   | В    | g  | 0  | J  | k  | i  | а  | J  | k  |
| 0000220 | /     | I    | s   | Z    | А      | Е   | Z   | F    | g  | d  | Р  | с  | 2  | 9  | j  | \r |
| 0000240 | \n    | L    | W   | р    | v      | М   | R   | W    | W  | G  | g  | Y  | D  | V  | Q  | Q  |
| 0000260 | D     | Е    | х   | N    | Ρ      | с   | 2   | 9    | j  | L  | W  | р  | v  | L  | U  | Ν  |
| 0000300 | D     | т    | ι   | R    | Е      | Q   | z   | Α    | У  | L  | U  | Ν  | В  | М  | В  | 4  |
| 0000320 | х     | D    | т   | I    | х      | М   | D   | Q    | W  | Ν  | D  | I  | х  | М  | j  | U  |
| 0000340 | ×     | \r   | \n  | М    | ι      | о   | х   | D    | т  | I  | z  | М  | D  | Q  | W  | N  |
| 0000360 | D     | I    | х   | М    | j      | U   | х   | М    | ι  | о  | W  | J  | j  | Е  | k  | М  |
| 0000400 | С     | I    | G   | Α    | 1      | U   | E   | А    | х  | М  | b  | т  | V  | J  | к  | L  |
| 0000420 | U     | F    | Ν   |      | С      | 1   | U   | R    | У  | 1  | Ν  | Ν  | S  | 0  | w  | М  |
| 0000440 | S     | 5    | q   | \r   | \n     | d   | С   | 5    | q  | d  | G  | d  | У  | b  | 3  | V  |
| 0000460 | w     | м    | I   | ī    | В      | I   | j   | А    | Ν  | в  | g  | k  | q  | h  | k  | i  |
| 0000500 | G     | 9    | W   | 0    | В      | А   | Q   | Е    | F  | Α  | Α  | 0  | С  | Α  | Q  | 8  |
| 0000520 | Α     | м    | I   | I    | В      | c   | g   | К    | С  | Α  | Q  | Е  | Α  | s  | g  | 4  |
| 0000540 | Z     | s    | m   | 0    | Y      | ١٢  | \n  | W    | Т  | 2  | Q  | Y  | 0  | 7  | h  | h  |
| 0000560 | z     | d    | 8   | b    | +      | ĸ   | b   | s    | U  | М  | с  | Q  | Q  | 0  | 5  | Θ  |
| 0000600 | р     | 0    | g   | q    | v      | е   | 1   | Q    | 5  | 2  | G  | 7  | т  | m  | w  | е  |
| 0000620 | +     | v    | m   | q    | +      | Е   | Y   | н    | W  | b  | В  | Т  | g  | D  | 9  | 9  |
| 0000640 | к     | D    | ι   | х    | R      | 0   | ι   | \r   | \n | 0  | S  | У  | I  | g  | 3  | W  |
| 0000660 | k     | i    | ι   | М    | р      | I   | ι   | u    | Р  | i  | 0  | Е  | U  | н  | d  | Α  |
| 0000700 | с     | 2    | т   | q    | А      | d   | w   | 0    | r  | е  | Е  | М  | k  | н  | ι  | F  |
| 0000720 | n     | Q    | 5   | 4    | G      | J   | ι   | W    | Z  | 6  | S  | 0  | h  | I  | 9  | J  |
| 0000740 | 2     | 8    | h   | /    | L      | k   | R   | f    | 8  | \r | \n | Z  | 3  | 5  | В  | q  |
| 0000760 | q     | F    | o   | х    | р      | s   | 8   | s    | 0  | k  | р  | 7  | 1  | 0  | 7  | н  |
| 0001000 | А     | 1    | b   | х    | q      | b   | 4   | 5    | t  | t  | U  | U  | Ν  | n  | /  | i  |

在通过Linux计算机运行证书之后。

| [admin@ | local | host | Des | ktop] | ]\$ od | l - c | MRJ | CA.pe | em |   |   |    |    |    |    |    |
|---------|-------|------|-----|-------|--------|-------|-----|-------|----|---|---|----|----|----|----|----|
| 0000000 |       |      |     |       |        | В     | Е   | G     | I  | Ν |   | с  | Е  | R  | т  | I  |
| 0000020 | F     | I    | с   | А     | Т      | Е     |     |       |    |   |   | \n | М  | I  | I  | G  |
| 0000040 | t     | D    | С   | С     | В      | Ζ     | у   | g     | А  | W | I | В  | Α  | g  | I  | Т  |
| 0000060 | R     | Q    | А   | А     | А      | Р     | n   | р     | ι  | у | n | В  | 0  | h  | j  | Z  |
| 0000100 | а     | W    | А   | Е     | А      | А     | А   | А     | +  | Т | Α | Ν  | В  | g  | k  | q  |
| 0000120 | h     | k    | i   | G     | 9      | W     | 0   | В     | А  | Q | s | F  | \n | Α  | D  | В  |
| 0000140 | 0     | М    | R   | U     | W      | Е     | W   | Y     | К  | С | Ζ | I  | m  | i  | Z  | Р  |
| 0000160 | У     | L    | G   | Q     | В      | G     | R   | Y     | F  | Т | G | 9  | j  | Y  | U  | W  |
| 0000200 | х     | F    | z   | А     | V      | В     | g   | 0     | J  | k | i | а  | J  | k  | /  | I  |
| 0000220 | s     | Z    | А   | Е     | Z      | F     | g   | d     | Р  | с | 2 | 9  | j  | \n | L  | W  |
| 0000240 | р     | v    | М   | R     | W      | W     | G   | g     | Y  | D | V | Q  | Q  | D  | Е  | х  |
| 0000260 | N     | Р    | с   | 2     | 9      | j     | L   | W     | р  | v | L | U  | Ν  | D  | Т  | ι  |
| 0000300 | R     | Е    | Q   | Z     | А      | у     | L   | U     | Ν  | В | М | В  | 4  | Х  | D  | Т  |
| 0000320 | I     | х    | М   | D     | Q      | W     | Ν   | D     | I  | х | М | j  | U  | х  | \n | М  |
| 0000340 | ι     | 0    | Х   | D     | Т      | Ι     | Z   | М     | D  | Q | W | Ν  | D  | I  | х  | М  |
| 0000360 | j     | U    | х   | М     | ι      | 0     | W   | J     | j  | Е | k | М  | С  | I  | G  | А  |
| 0000400 | 1     | U    | Е   | А     | х      | М     | b   | Т     | V  | J | к | L  | U  | F  | Ν  | U  |
| 0000420 | С     | 1    | U   | R     | у      | 1     | Ν   | Ν     | S  | 0 | W | М  | S  | 5  | q  | \n |
| 0000440 | d     | С    | 5   | q     | d      | G     | d   | У     | b  | 3 | V | W  | М  | I  | I  | В  |
| 0000460 | I     | j    | А   | Ν     | В      | g     | k   | q     | h  | k | i | G  | 9  | W  | 0  | В  |
| 0000500 | Α     | Q    | Е   | F     | А      | А     | 0   | С     | А  | Q | 8 | А  | М  | I  | I  | В  |
| 0000520 | С     | g    | К   | С     | А      | Q     | Е   | А     | s  | g | 4 | Z  | s  | m  | 0  | Y  |
| 0000540 | \n    | W    | Т   | 2     | Q      | Y     | 0   | 7     | h  | h | z | d  | 8  | b  | +  | К  |
| 0000560 | b     | s    | U   | М     | С      | Q     | Q   | 0     | 5  | 0 | р | 0  | g  | q  | v  | е  |
| 0000600 | 1     | Q    | 5   | 2     | G      | 7     | Т   | m     | W  | е | + | v  | m  | q  | +  | Е  |
| 0000620 | Y     | Н    | W   | b     | В      | Т     | g   | D     | 9  | 9 | к | D  | ι  | х  | R  | 0  |
| 0000640 | ι     | \n   | 0   | s     | У      | I     | g   | 3     | W  | k | i | ι  | М  | р  | I  | ι  |
| 0000660 | u     | Р    | i   | 0     | Е      | U     | н   | d     | А  | С | 2 | Т  | q  | Α  | d  | W  |
| 0000700 | 0     | r    | е   | Е     | М      | k     | н   | ι     | F  | n | Q | 5  | 4  | G  | J  | ι  |
| 0000720 | W     | Z    | 6   | S     | 0      | h     | I   | 9     | J  | 2 | 8 | h  | /  | L  | k  | R  |
| 0000740 | f     | 8    | \n  | Z     | 3      | 5     | В   | q     | q  | F | 0 | х  | р  | s  | 8  | s  |
| 0000760 | 0     | k    | р   | 7     | 1      | 0     | 7   | Н     | А  | 1 | b | х  | q  | b  | 4  | 5  |
| 0001000 | t     | t    | U   | U     | Ν      | n     | /   | i     | V  | 7 | Z | l  | У  | а  | J  | Х  |

对于FMC,在Linux计算机上将Root\_CA和无回车证书组合使用下一个命令。

#### cat

示例, cat Clean-interface\_CSR\_CA-signed\_DER\_CER\_PEM\_no-carriage.pem Root-CA.pem > combine.pem。

或者,您也可以在Linux计算机中打开新的文本编辑器,将Clean证书和回车合并到一个文件中,并 使用.PEM扩展名保存。您的CA证书必须位于顶部,而Clean Interface证书位于底部。

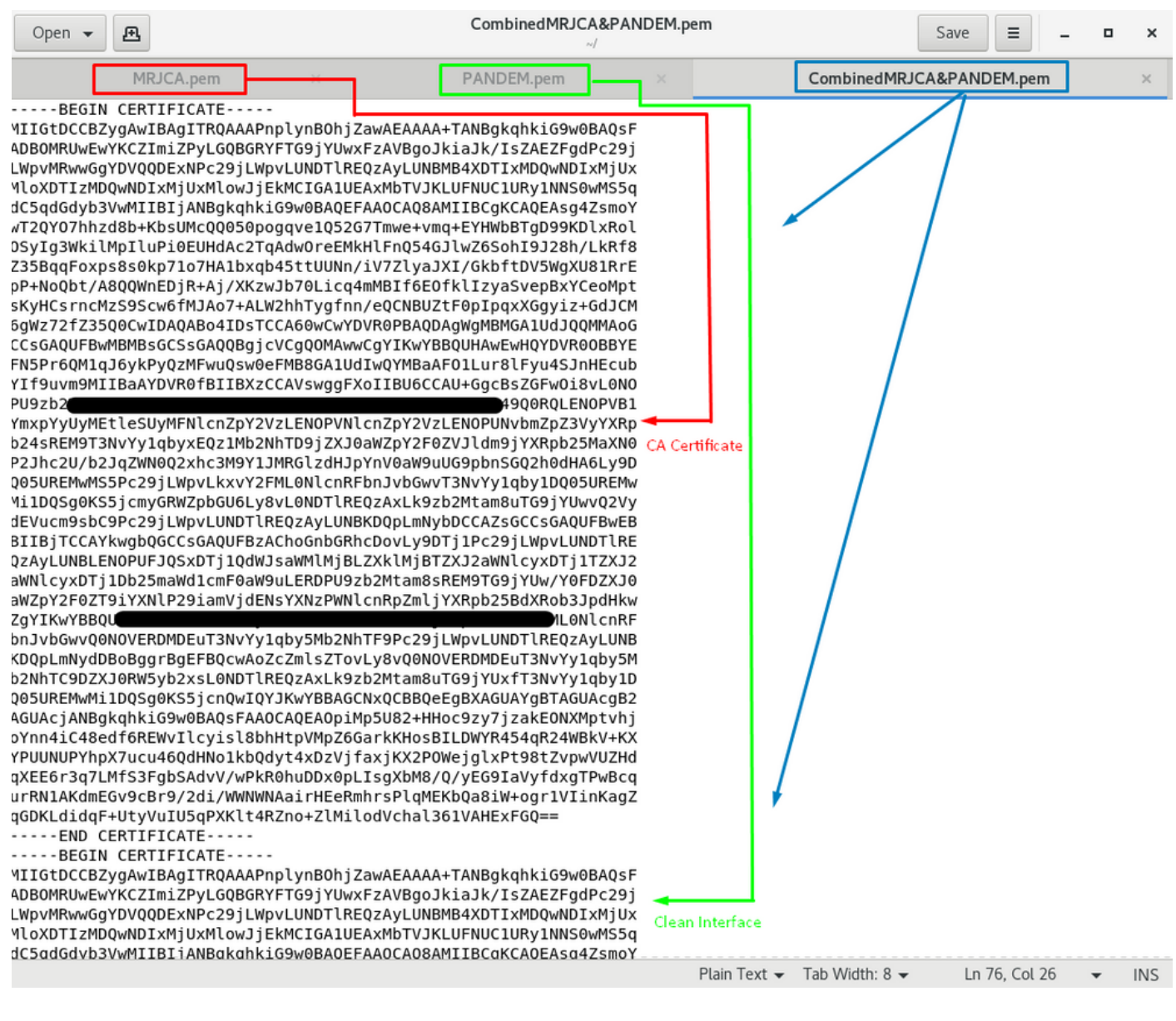

这必须是您稍后上传到FMC的证书,以便与TG设备集成。

证书上传到TG设备和FMC

# 上传安全接口的证书

导航至Configuration > SSL > PANDEM - Actions Upload New Certificate > Add Certificate,如图 所示。

| CISCO Threat Grid             | Appliance Home Configuration Status Operations Support                                                                                                    |          |
|-------------------------------|----------------------------------------------------------------------------------------------------|----------|
| Configuration                 | Upload SSL certificate for PANDEM<br>Certificate (PEM)                                                                                                    | ×        |
| CA Certificates               | krC8naXNCsN9D/9we1U6WKXBGi46MrJHftk11SbFbQDkHC                                                                                                    | $\hat{}$ |
| Change Password<br>Clustering | Sc24CHs6kHc3Lbt779IOnsMgt0jp7VVVJINJSVQRWhn6QS<br>pg8IM7rLfotadcl26KIPfuhg3TVJgreiRs38jat0FDFqKtE6kUOm ← → × ↑ → New folder → Original → 16 × 0 / Search 16 × 0 / Search 16                                                                                                    | Ť        |
| Date and Time                 | c55KxlgNdMCliq6fAfobxGiVpCQN+PUtSOmkvzzdOSCKxam   CGSWdWExE0alAgMBAAGiUTBPNASGA1UdDwOEAwilBhiAF # Quick access  Date modified Type Size                                                                                                    |          |
| Email                         | QH/ 3/20/2021 12:44 AM Privacy Enhanced 1<br>MB0GA1UdDqQWBBTC42Sse9pCs7DXxHe6mXqzm3jw0DA Documents # @ Admin_Private-EC-key.pem 3/20/2021 12:44 AM Privacy Enhanced 2                                                                                                    | KB       |
| Integrations                  | Downloads     Private Key (PEM)     Private Key (PEM)     Pri | KB       |
| License                       | BEGIN EC PARAMETERS BSOD                                                                                                    | KB       |
| Network Exit                  | BQUIGUCAIW <sup>11</sup> Desktop<br>END EC PARAMETERS<br>Lightshot                                                                                                    |          |
| NFS                           | MILCAGEBBEIBOONGANGFBUUESV/YegAdofAvHNTZNNZ/gD/U                                                                                                    |          |
| Notifications                 | 9tKwRPDandOJ8IUE1VRg8RgCac/2011/UegBwYFK4EEACOI<br>IXffqxkD7yLF2A2wu+HFxAnh2Kb4wV9)Y3TB3xFvNovNEv7/ OneDrive                                                                                                    |          |
| SSH                           | 7gSt9/0UZheq7eVKMQHp+CL1CuenzxUikwYUw1frPPT00Qt —<br>JFOXwn1dzHtknPtmN/sMj7AVg1JpD4/WDvWwjvJCSw== 5 items 1 item selected 1.90 KB                                                                                                    |          |
| SSL                           |                                                                                                    |          |
| Syslog                        | Add Certificate Cancel                                                                                                    |          |

# 上传管理员接口的证书

导航至Configuration > SSL > OPADMIN - Actions Upload New Certificate > Add Certificate,如图 所示。

| cisco Thre                                                                                                    | at Grid . | Appliance                                                                                                    | Home                                                                                                    | Configuration                                                                                                    | Status                                                                                                    | Operations                                                                                                    | Support                                                                                                    |          |                                                                                                    |                                                                                                    |                  |                                                                                                    |      |                                                   |
|----------------------------------------------------------------------------------------------------|-----------|----------------------------------------------------------------------------------------------------|----------------------------------------------------------------------------------------------------|----------------------------------------------------------------------------------------------------|----------------------------------------------------------------------------------------------------|----------------------------------------------------------------------------------------------------|----------------------------------------------------------------------------------------------------|----------|----------------------------------------------------------------------------------------------------|----------------------------------------------------------------------------------------------------|------------------|----------------------------------------------------------------------------------------------------|------|---------------------------------------------------|
| Configuration<br>Authentication<br>CA Certificates<br>Change Password<br>Clustering<br>Date and Time<br>Email<br>Integrations<br>License<br>Network<br>Network<br>NFS<br>Notifications<br>SSH<br>SSL |           | Upload SSL cc<br>Certificate (PEM)<br>8a2ieTLPQDTIjy/6<br>JekAtleLRb03TYY<br>rRSE01jeTUByg1V<br>wa4F7x8KY/d2R8<br>R6fEmfDLI9tg540<br>VNGwOnMy2T4Kr<br>82tbaV7E7cgtLda<br>5rQhNYg=<br>END CC PAR<br>BEGIN EC PF<br>MIHcAgEBBEIDQ<br>9tKwRPDahdQ8IU<br>DRftqxkD7yLF2A2Q<br>JFOXwn1dzHtknPI<br>END EC PRI | ertificate f<br>ZQ85+QIG2a9<br>DGsEEn/e6ak<br>HX8FR9C2di<br>Q7WG-22LL<br>g7WJ-5Q1K0-24<br>g7WJ-5Q1K0-24<br>g7WJ-5Q1K0-24<br>GCATE<br>RVATE-KEY<br>RVATE-KEY<br>ShqFBuUESV<br>E1Vk9BRGC3<br>Uu-HFXAnh2K<br>KMCHp-CL1<br>tmN/sMj7AVg<br>A/TE-KEY | or OPADMIN<br>ws5pz+zKZpNeiE<br>RicFZQvQDe/9laf<br>RvdExue40mhpyy<br>godd8Pr/mK6mQ<br>godd8Pr/mK6mQ<br>godd8Pr/mK6mQ<br>zwdzyktftyzaExh1<br>y3ShpU11 yqxP9<br>7/yr3GJw3Rvc75 | VyfrbBf0c<br>Wv5JGG<br>aluQZT1y<br>4mdAtGq<br>(/aeVAmC<br>i5ll1bv8M<br>KpzTDQA<br>nNZ/gD/U<br>K4EEACOI<br>NovNEv7/<br>irPPT0Q4<br>(CSw== | File Home<br>← → ← ↑<br>↓ Downloads<br>⇒ Pictures<br>SSOD<br>Desktop<br>Lightshot<br>TG to FMC<br>◆ OneDrive<br>Sitems 1 item s | G<br>Share View<br>> New Folder<br>#<br>#<br>#<br>#<br>#<br>#<br>#<br>#<br>#<br>#<br>#<br>#<br>#<br>#<br>#<br>#<br>#<br>#<br># | > Origin | al > 16<br>me ^<br>Admin_Private-EC-key.pem<br>Admin-interface_CSR_CA-signed_DER_CC<br>Clean_Private-EC-key.pem<br>Clean-interface_CSR_CA-signed_DER_CE<br>Root-CA.pem | V<br>Date modified<br>3/20/2021 12-44 AN<br>3/20/2021 12-44 AN<br>3/20/2021 12-44 AN<br>3/20/2021 12-44 AN | ح<br>۸<br>۸<br>۸ | Search TG     Type     Privacy Enhanced     Privacy Enhanced     Privacy Enhanced     Privacy Enhanced | Size | X<br>2 KB<br>1 KB<br>2 KB<br>3 KB<br>2 KB<br>2 KB |
| Syslog                                                                                                    |           | Add Certificate                                                                                                    | Cancel                                                                                                    |                                                                                                    |                                                                                                    |                                                                                                    |                                                                                                    |          |                                                                                                    |                                                                                                    |                  |                                                                                                    |      |                                                   |

## 将证书上传到FMC

要将证书上传到FMC,请导航至AMP > Dynamic Analysis Connections > Add New Connection,然后填写所需信息。

**名称**:任何要标识的名称。

主机:生成clean-interface的CSR时定义的clean-interface FQDN

证书:ROOT\_CA和clean interface\_no-carriage的组合证书。

| 🐖 Cisco® ISE Configuration 🛛 🗙 🔮 Privacy error | X att Cisco Firepower Management Ce X +                                                                                                    | <b>D</b> X         |
|------------------------------------------------|----------------------------------------------------------------------------------------------------|--------------------|
| Cisco® ISE Configuration 5.2.240/ddd/#Dynar    | micAnalysisConnections                                                                                                    | <b>e</b> :         |
| CISCO AMP / Dynamic Analysis Connections       | Q. Overview Analysis Policies Devices Objects AMP Intelligence Deploy 🧬 🌣 🙆 a                                                              | idmin <del>v</del> |
|                                                | Add New Connection                                                                                                    | nection            |
| Cloud Name                                     | Actions                                                                                                    |                    |
| Cisco Sandbox API, US Cloud                    | Name:<br>ThreatGrid<br>Host:<br>Wkeenset Com<br>Certificate Upload:<br>C:\fakepath\PANDEM_clean-interf Browse<br>Use Proxy When Available: | 99                 |
|                                                | Cancel Register                                                                                                    |                    |

# 注册新连接后,将显示弹出窗口,单击"是"**按**钮。

| 🐝 Cisco 🖲 ISE Configuration 🛛 🗙 📔 🍪 Privacy error                        | × dtb Cisco Firepower Management Ce × +                                      | _ 0 X              |
|--------------------------------------------------------------------------|------------------------------------------------------------------------------|--------------------|
| ← → C ▲ Not secure   172.16.2.240/ddd/#Dyna                              | micAnalysisConnections                                                       | ☆ 🔒 ፡              |
| <b>Firepower Management Center</b><br>AMP / Dynamic Analysis Connections | Q Overview Analysis Policies Devices Objects AMP Intelligence Deploy         | 👂 🌣 👩 admin 🔻      |
| Cloud Name                                                               | Add New Connection                                                           | Add New Connection |
| Cisco Sandbox API, US Cloud                                              | Name: JS                                                                     | / %                |
|                                                                          | ThreatGrid<br>Host:<br>WMP2441<br>Certificate U<br>C:\fakepat<br>Use Proxy W |                    |
|                                                                          | Cancel Register                                                              |                    |

页面重定向到TG Clean界面和登录提示,如图所示。

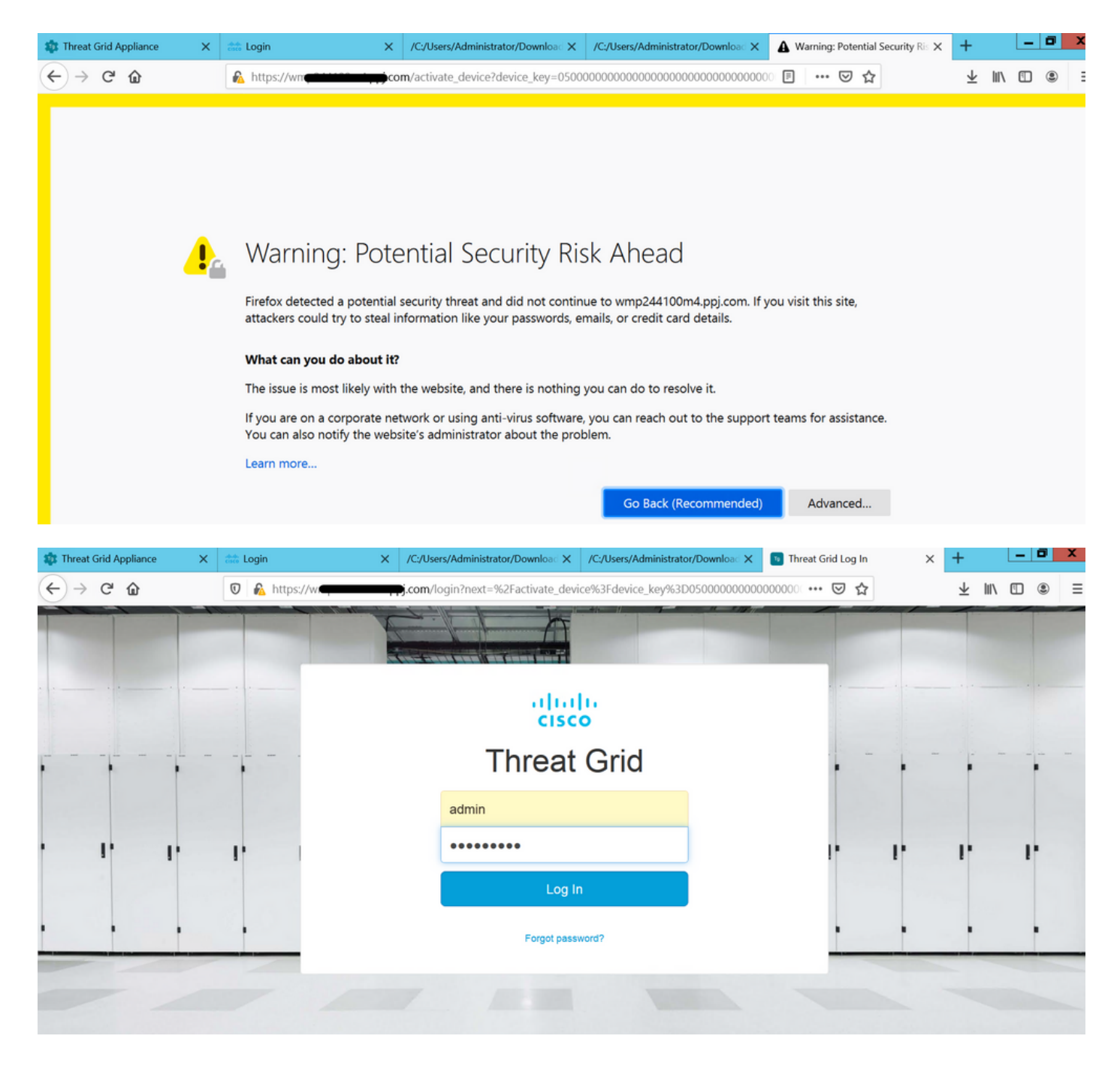

接受EULA。

| ← → ♂ ☆                                                                                                    | 🛛 🔒 https://wmp | .co       | <b>m</b> /eula.html | ?next=%2Fa | ctivate_device9 | 63Fdevice_key%3D0500000     |               | ・ 🖂 🕁   | $\overline{\mathbf{A}}$ | III\ 🖽 | ) (8) =   |
|----------------------------------------------------------------------------------------------------|-----------------|-----------|---------------------|------------|-----------------|-----------------------------|---------------|---------|-------------------------|--------|-----------|
| Cisco Threat Grid                                                                                                    | Submit Sample   | Dashboard | Samples             | Reports    | Indicators      | Administration $\checkmark$ |               | Q ?     | С                       |        | admin 🗸   |
| THREAT GRID SERVICE<br>Terms of Use Agreement                                                                                                    |                 |           |                     |            |                 |                             |               |         |                         |        |           |
| This is a legal agreement ("Agreement") between you, the party using the Threat Grid Service, and Cisco Systems, Inc., a California corporation having offices at 170 West Tasman Drive, San                                                                                                |                 |           |                     |            |                 |                             |               |         |                         |        |           |
| Jose, CA 95134 ("Cisco"). This Agreement applies to your access and use of Cisco's Threat Grid Service.                                                                                                    |                 |           |                     |            |                 |                             |               |         |                         |        |           |
| By clicking accept or using the Cisco Technology, you agree that such use is governed by the Cisco End User License Agreement and the applicable Product Specific Terms (collectively, the                                                                                                  |                 |           |                     |            |                 |                             |               |         |                         |        |           |
| "EULA"). You also acknowledge and agree that you have read the Cisco Privacy Statement.<br>If you do not have authority to bind your company and its affiliates, or if you do not agree with the terms of the EULA, do not click 'accept' and do not use the Cisco Technology. If you are a |                 |           |                     |            |                 |                             |               |         |                         |        | you are a |
| Cisco channel partner accepting on behalf of an end customer ("customer"), you must inform the customer that the EULA applies to customer's use of the Cisco Technology and provide the customer with access to all relevant terms.                                                         |                 |           |                     |            |                 |                             |               |         |                         |        |           |
| BY CLICKING ON THE "I AGREE" BUTTON BELOW YOU ACKNOWLEDGE THAT YOU Full Name:                                                                                                    |                 |           |                     |            |                 | III Name:                   | Administrator |         |                         |        |           |
| HAVE READ ALL OF THE TERMS AND CONDITIONS OF THIS AGREEMENT,<br>UNDERSTAND THEM AND AGREE TO BE LEGALLY BOUND BY THEM                                                                                                    |                 |           |                     |            |                 |                             |               |         |                         |        |           |
| Title:                                                                                                    |                 |           |                     |            |                 | Title:                      | Administrator |         |                         |        |           |
|                                                                                                    |                 |           |                     |            |                 |                             |               | I Agree |                         |        |           |

## 如图所示,成功集成可显示活动设备。

| ← → ♂ ✿           | 🛛 🔒 https://wmp                                                                                     | com/activate_devic                                                 | ce?device_key=0500000000000000000000000000000000000 | 000000000000000 ···· 🗵 🏠 | ⊻ III/ | ▣ : =   |
|-------------------|----------------------------------------------------------------------------------------------------|--------------------------------------------------------------------|-----------------------------------------------------|--------------------------|--------|---------|
| cisco Threat Grid | Submit Sample Dashboa                                                                               | rd Samples Reports                                                 | Indicators Administration 🗸                         | ٩                        | •      | admin 🗸 |
|                   | Active Device<br>A device has been register<br>Device Type<br>Model ID<br>Mgmt IF<br>Current status | ed and activated with<br>FMC<br>12<br>52<br>005056B95288<br>Active | your appliance.                                     | Return                   |        |         |

## 单击Return(返回),返回TG集成成功的FMC,如图所示。

| Firepower Management Center | Q | Overview | Analysis | Policies               | Devices | Objects                                  | AMP | Intellige | jence                 |  |
|-----------------------------|---|----------|----------|------------------------|---------|------------------------------------------|-----|-----------|-----------------------|--|
|                             |   |          |          |                        |         |                                          |     |           |                       |  |
| Cloud Name                  |   |          | Host     |                        |         |                                          |     |           | Purpose               |  |
| ThreatGrid                  |   |          | W        | pj.co                  | n       | File Submissions, Private Report Lookups |     |           |                       |  |
| Cisco Sandbox API, US Cloud |   |          | fmc.api. | fmc.api.threatgrid.com |         |                                          |     |           | Public Report Lookups |  |

# 相关信息

- Firepower管理中心配置指南,版本6.6
- <u>技术支持和文档 Cisco Systems</u>